# HƯỚNG DẪN CÀI ĐẶT DIR-859

## <u>LƯU Ý:</u>

Bài viết được thực hiện với DIR-859 (HW: A2, FW: 1.01sg) và Desktop PC/iphone/ipad.

#### 1. CHUẨN BỊ:

- DIR-859 được cấp nguồn điện và trạng thái sẵn sàng
- PC hoặc điện thoại/máy tính bảng có kết nối mạng có dây/không dây
- Trình duyệt web Internet Explorer 9 / Firefox 20 / Chrome 25 trở lên
- 2. KẾT NỐI DÂY:

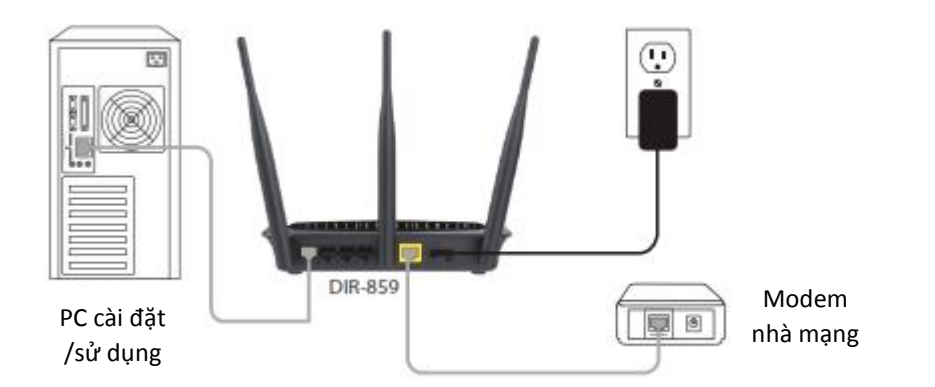

### 3. CÀI ĐẶT:

#### 3.1. Cách 1: sử dụng ứng dụng trên di động QRS Mobile App (hỗ trợ iOS và Android)

• Bước 1: Tìm và cài ứng dụng QRS Mobile trên App Store/CH Play

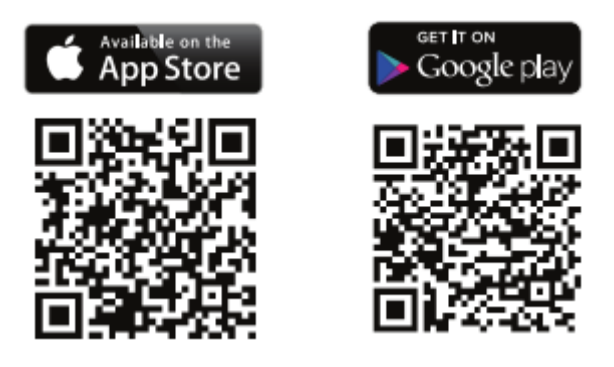

• Bước 2: Kết nối di động vào mạng Wifi của bản thân DIR-859 theo thông tin trên nhãn thiết bị/thẻ đi kèm

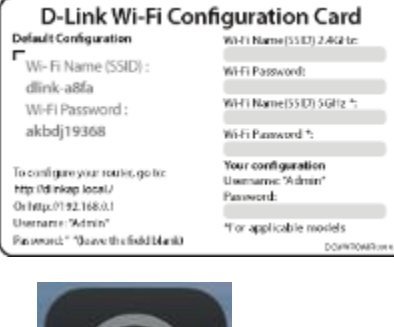

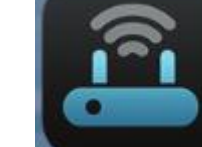

• Bước 3: Chạy ứng dụng QRS Mobile

và làm theo các bước hướng dẫn trên ứng dụng

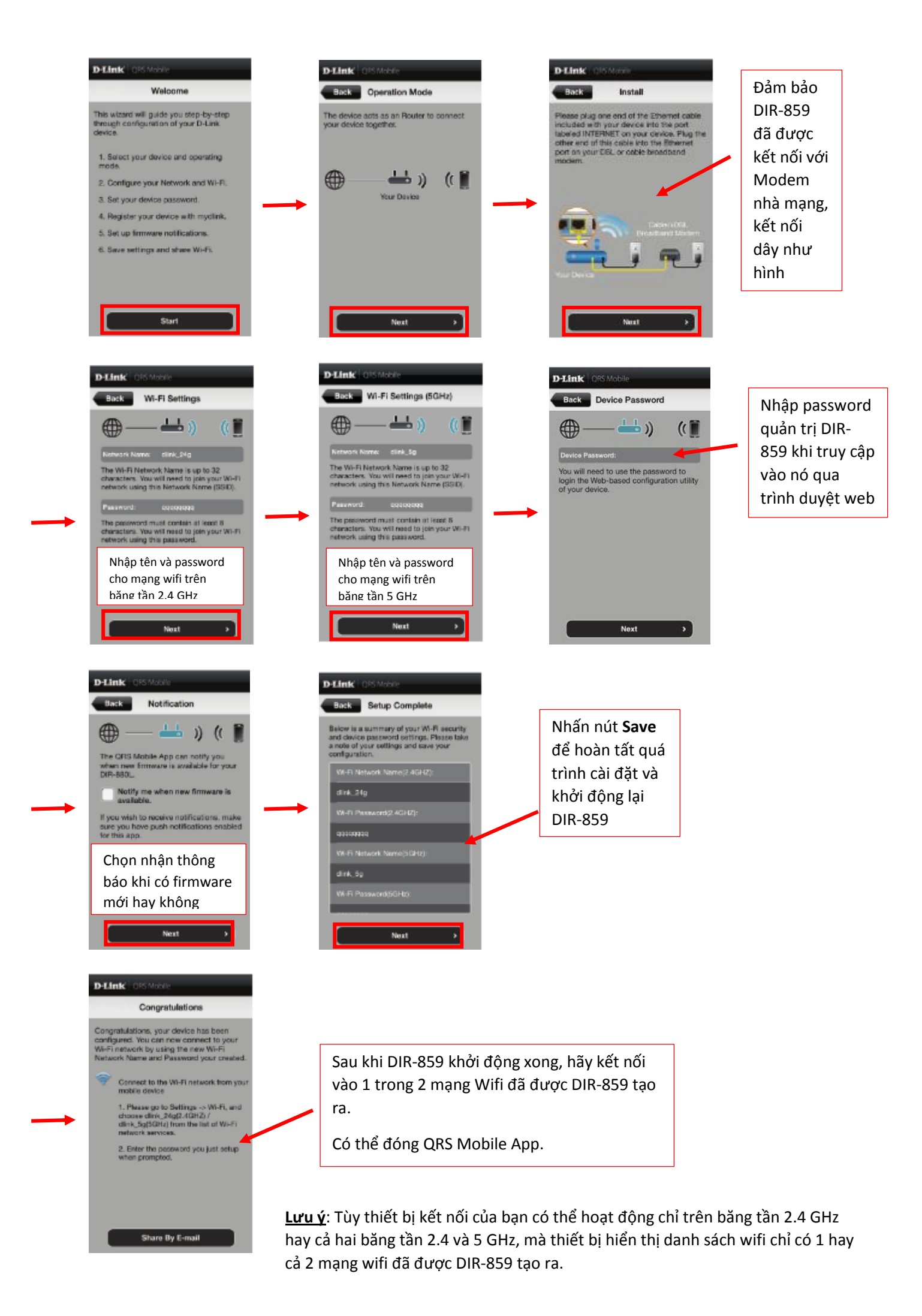

#### 3.2. Cách 2: sử dụng Setup Wizard khi truy cập trang web cấu hình thiết bị

Để truy cập trang web cấu hình thiết bị, có 2 cách:

 Dùng PC/điện thoại/máy tính bảng <u>kết nối không dây</u> vào mạng wifi của bản thân DIR-859 theo thông tin trên nhãn thiết bị/thẻ đi kèm

| D-Link Wi-Fi Cor                                                                | nfiguration Card                                     |
|---------------------------------------------------------------------------------|------------------------------------------------------|
| Default Configuration                                                           | WHTI Name (SSID) 2.4GHz                              |
| Wi- Fi Name (SSID) :                                                            | Wi-Fi Password:                                      |
| WI-FI Password :                                                                | WHTI Name(5510) 5GHz *:                              |
| akbdj19368                                                                      | Wi-Fi Panword *:                                     |
| To configure your routed go fo:<br>http://dinkap.local/<br>Onhttp://192.168.0.1 | Your configuration<br>Usemanae: "Admin"<br>Panaeced: |
| Username: Wdmin"<br>Password: " 'Quave the field blank)                         | *For applicable models<br>porwtowater                |

→ Mở trình duyệt web, nhập vào ô địa chỉ: <u>http://dlinkrouter.local./</u> hoặc <u>http://192.168.0.1</u>

Dùng 1 dây mạng kết nối PC với DIR-859 qua 1 trong 4 cổng LAN trên DIR-859 → trên PC, mở trình duyệt web, nhập vào ô địa chỉ: <u>http://dlinkrouter.local./ hoặc http://192.168.0.1</u>

Nếu là lần đầu bạn truy cập vào thiết bị, Setup Wizard sẽ tự động xuất hiện để hướng dẫn bạn cấu hình. Trong tương lai, khi bạn cần cấu hình bằng Setup Wizard, thì nhấn menu "Settings" → chọn "Wizard".

Nếu không phải lần đầu truy cập, thì bạn sẽ bị hỏi Admin Password:

| Ad | lmin Password: |  |
|----|----------------|--|
| I  |                |  |
|    |                |  |
|    | Log In         |  |
|    |                |  |

Mặc định để trống, còn nếu bạn đã từng đặt password thì hãy nhập vào password đã đặt.

<u>Setup Wizard</u>: trình hướng dẫn cài đặt từng bước (5 bước)

| Model Name: DI      | D.859                                    | Hardware Version: A?                              | Firmware Version: 1.01   |
|---------------------|------------------------------------------|---------------------------------------------------|--------------------------|
| Welcor              | ne                                       |                                                   | ×                        |
| 1                   | —                                        | — <b>— )</b> )                                    | (                        |
|                     | Internet                                 | DIR-859                                           | Wi-Fi Client             |
| This wiz<br>device. | ard will guide you throu<br>Step 1: Inst | gh a step-by-step process to c<br>all your device | onfigure your new D-Link |
|                     | Step 2: Con                              | nfigure your Network and Wi                       | -Fi settings             |
|                     | Step 3: Set                              | your router password                              |                          |
|                     |                                          |                                                   |                          |
| Englis              | h 🗸                                      |                                                   | Next                     |
|                     |                                          |                                                   |                          |

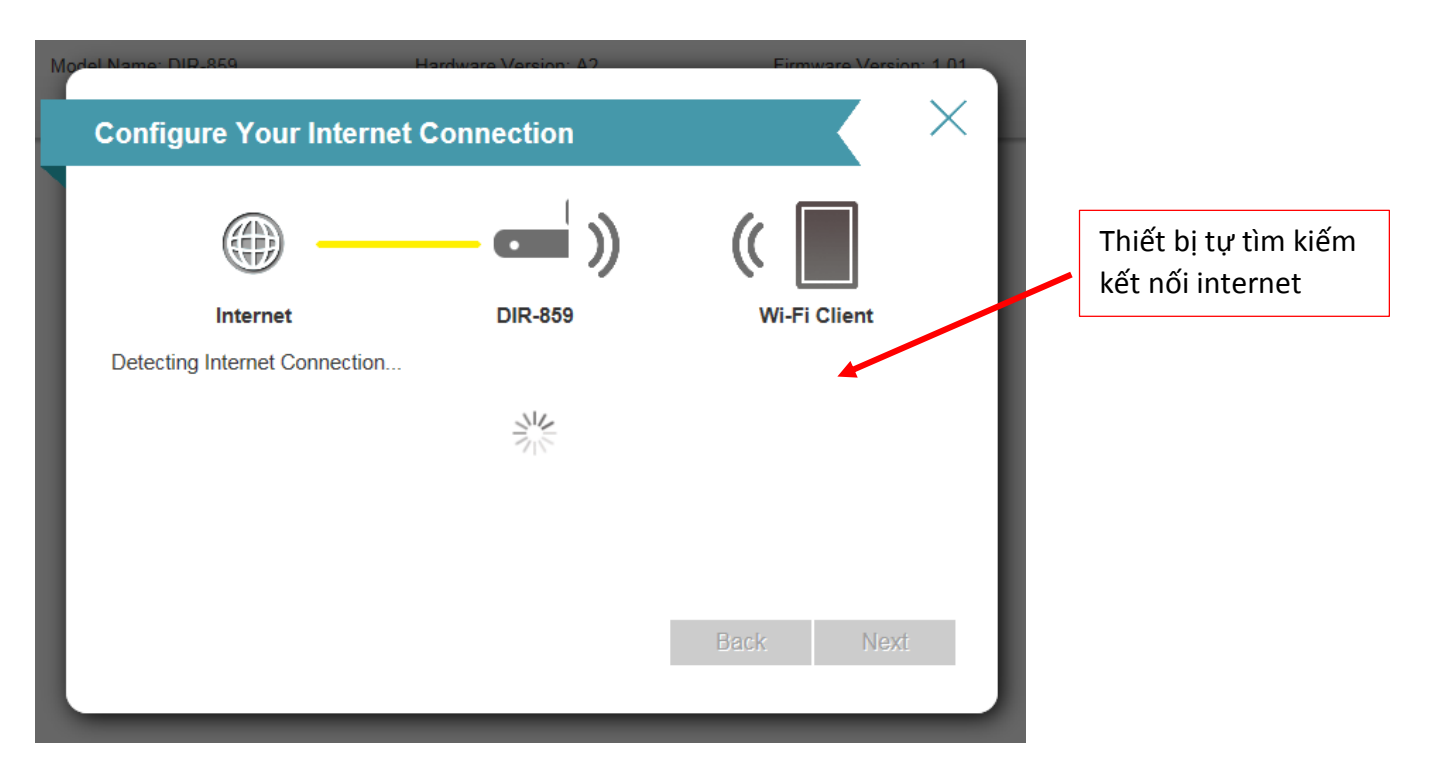

Nếu bạn chưa kết nối dây từ Modem nhà mạng vào cổng Internet của DIR-859, thì hiện thông báo:

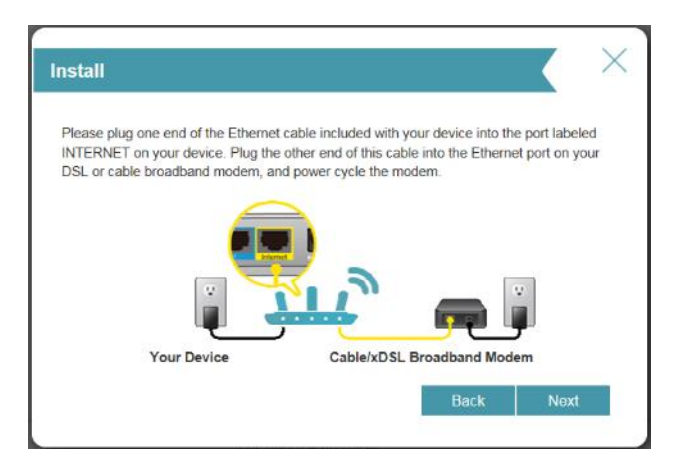

Nếu Setup Wizard không tự tìm được kết nối internet, bạn phải chọn loại kết nối internet phù hợp:

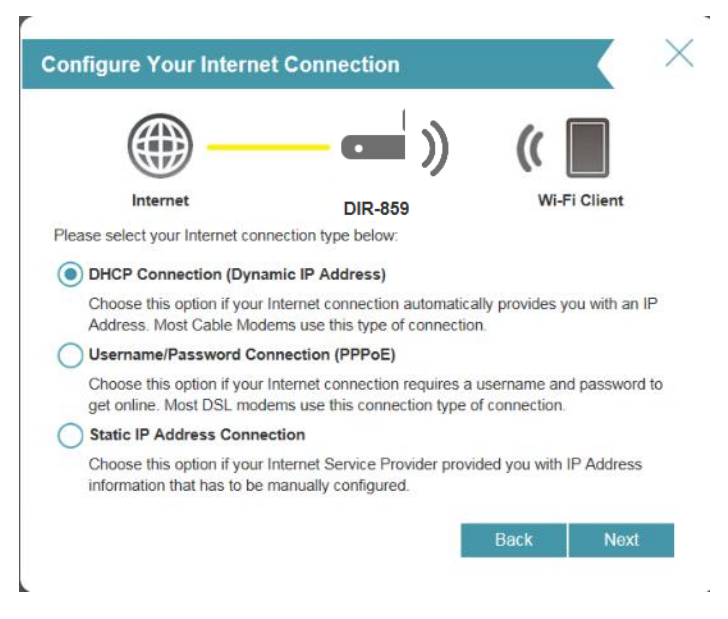

Nếu có kết nối internet, chuyển sang bước 2:

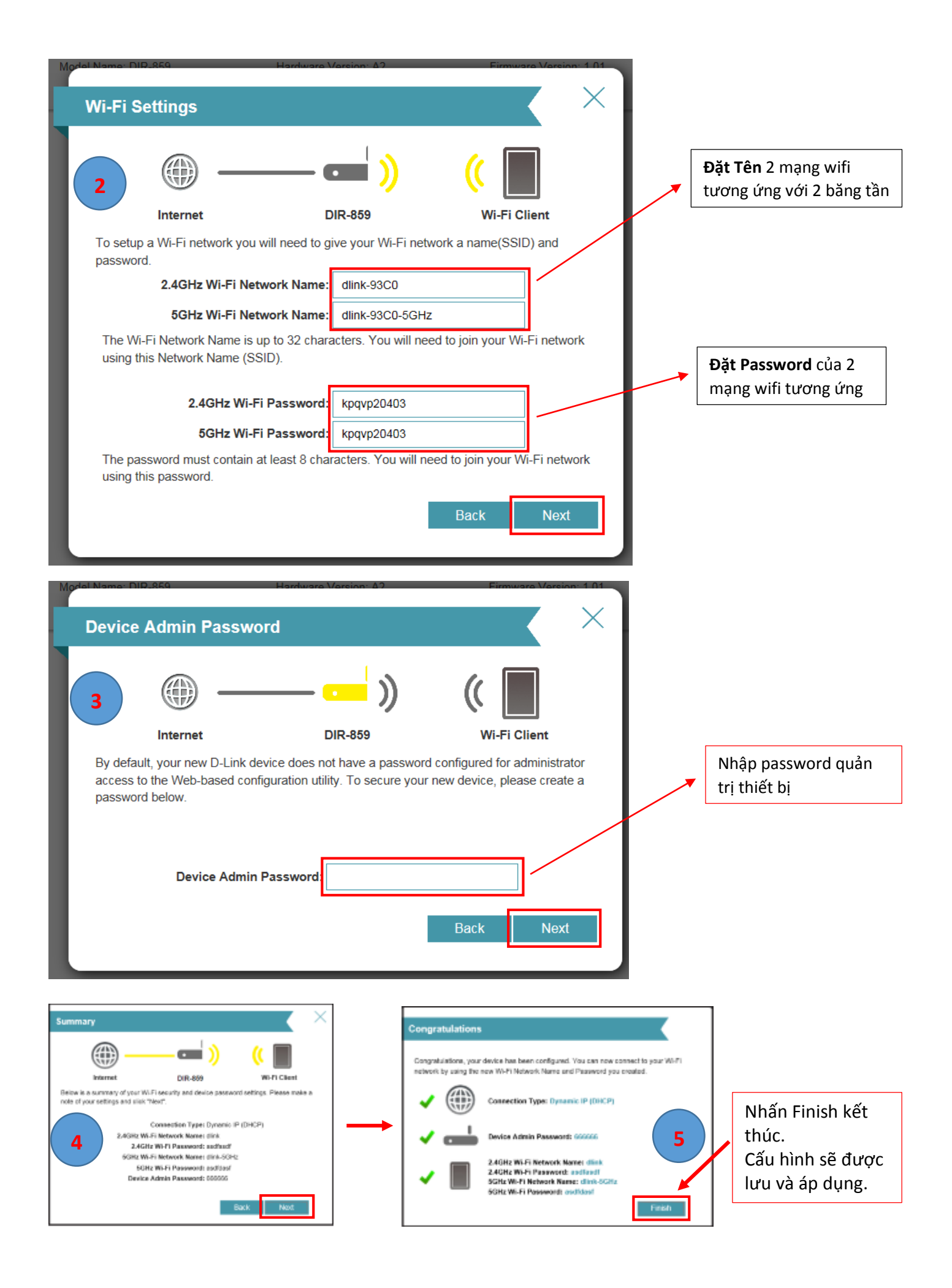

## 4. KIỂM TRA:

Dùng Laptop/điện thoại/máy tính bảng kết nối với mạng Wifi DIR-859 đã tạo ra → truy cập vào trang web cấu hình thiết bị.

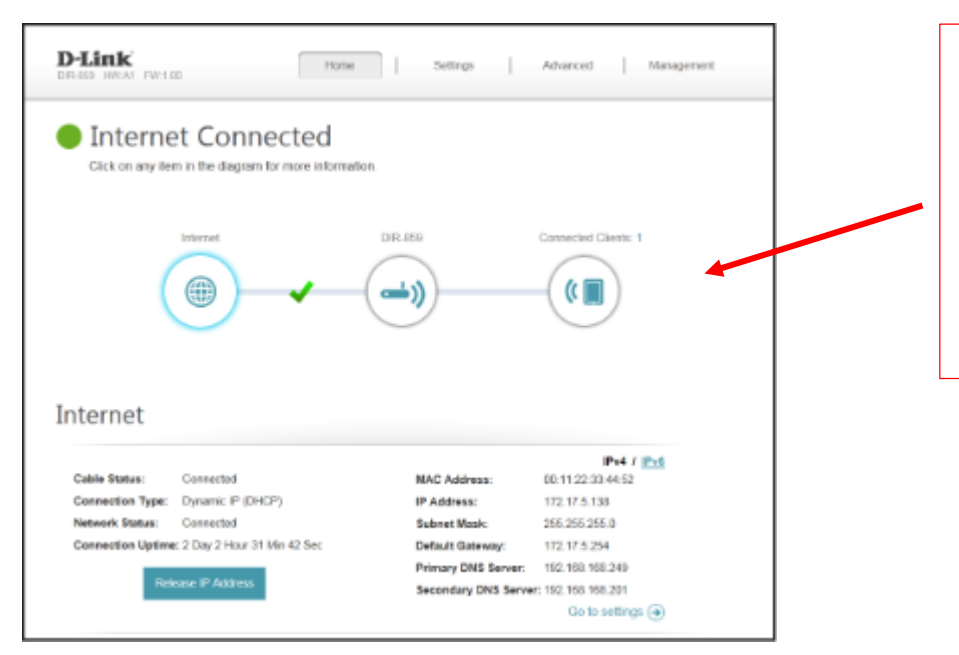

Nếu thấy dấu check xanh như hình là OK và có thể nhấn vào các biểu tượng Internet/DIR-859/Connected Clients để xem thêm thông tin.

Nếu thấy dấu gạch chéo đỏ là chưa cài đặt thành công → cẩn thận làm lại các bước theo hướng dẫn !